# FlexiTID 5.10 Handläggarwebb guide

I version 5.10 av FlexiTID har utseendet förändrats men funktionerna är desamma, vissa är dock förfinade. Vissa värden har förtydligats, till exempel hur många handläggare som är inloggade och hur många som bör vara det enligt schemat.

## Innehåll

| 1. | Login              | 2  |
|----|--------------------|----|
| 2. | Samtalslistan      | 3  |
|    | Vänstra hörnet:    | 3  |
|    | Högra hörnet:      | 3  |
|    | Mitten:            | 4  |
|    | Bokning:           | 4  |
|    | Symboler/knappar:  | 6  |
| 3. | Ringa samtal:      | 6  |
| 5. | Ändra bokning      | 7  |
| 6. | Admin              | 7  |
|    | Byt lösenord       | 8  |
|    | Tillfälligt stängt | 9  |
|    | Bemanning1         | 10 |

#### 1. Login

Surfa till servernamnet på FlexiTID-servern plus /TID

#### Exempel: http://DATORNAMN/TID

Då ska du komma till inloggningsidan för FlexiTID. Skriv in dina inloggningsuppgifter som du fått ifrån administratören av FlexiTID.

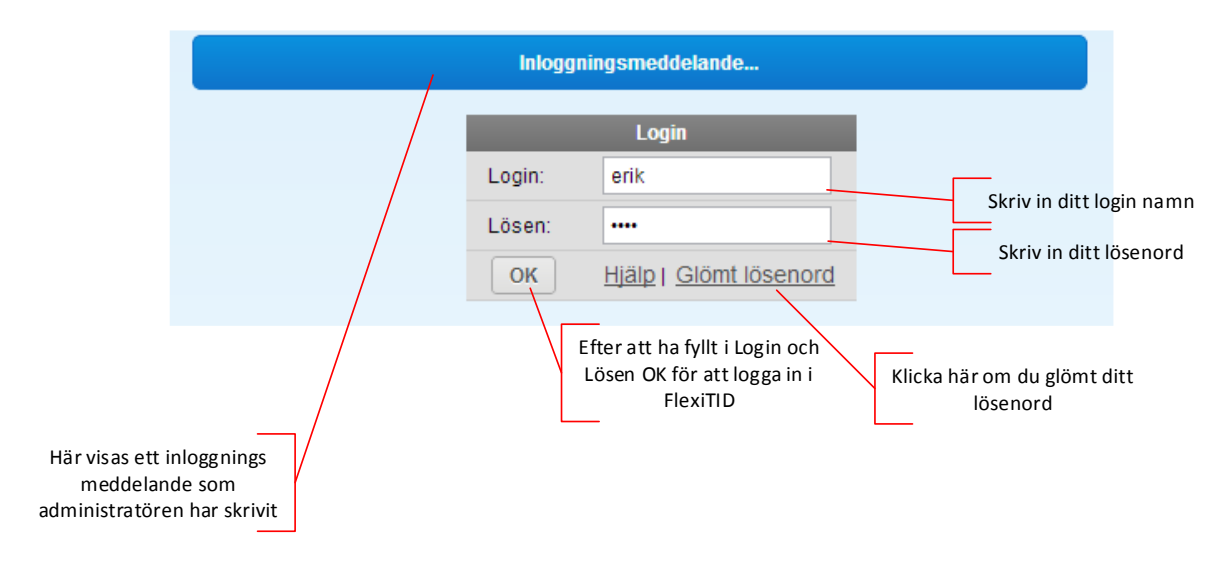

Välj svarsställe och anknytning

|                            |                                       | Välj svarställe att logga in på |   |                                                                                                    |
|----------------------------|---------------------------------------|---------------------------------|---|----------------------------------------------------------------------------------------------------|
|                            | Svarställe:                           | Bilcentralen -> 0498 - 25 30 80 | ~ | Svarsställe du skall logga in på                                                                        |
|                            | Anknytning:<br>Passiv<br>handläggare: | 3003                            | K | Telefonnummer du skall använda i<br>FlexiTID<br><b>*VIKTIGT* Det är viktigt att detta är</b><br>korrekt |
| Om du vill logga<br>handlä | a in som Passiv                       |                                 |   | Klicka här när du har valt svarställe<br>och anknytning                                                 |

#### 2. Samtalslistan

I samtalslistan ser du alla bokade samtalstider och en markering när de ska ringas upp. Du har även en färgmarkering framför som indikerar på när det är dags att ringa. Men först börjar vi i vänstra hörnet

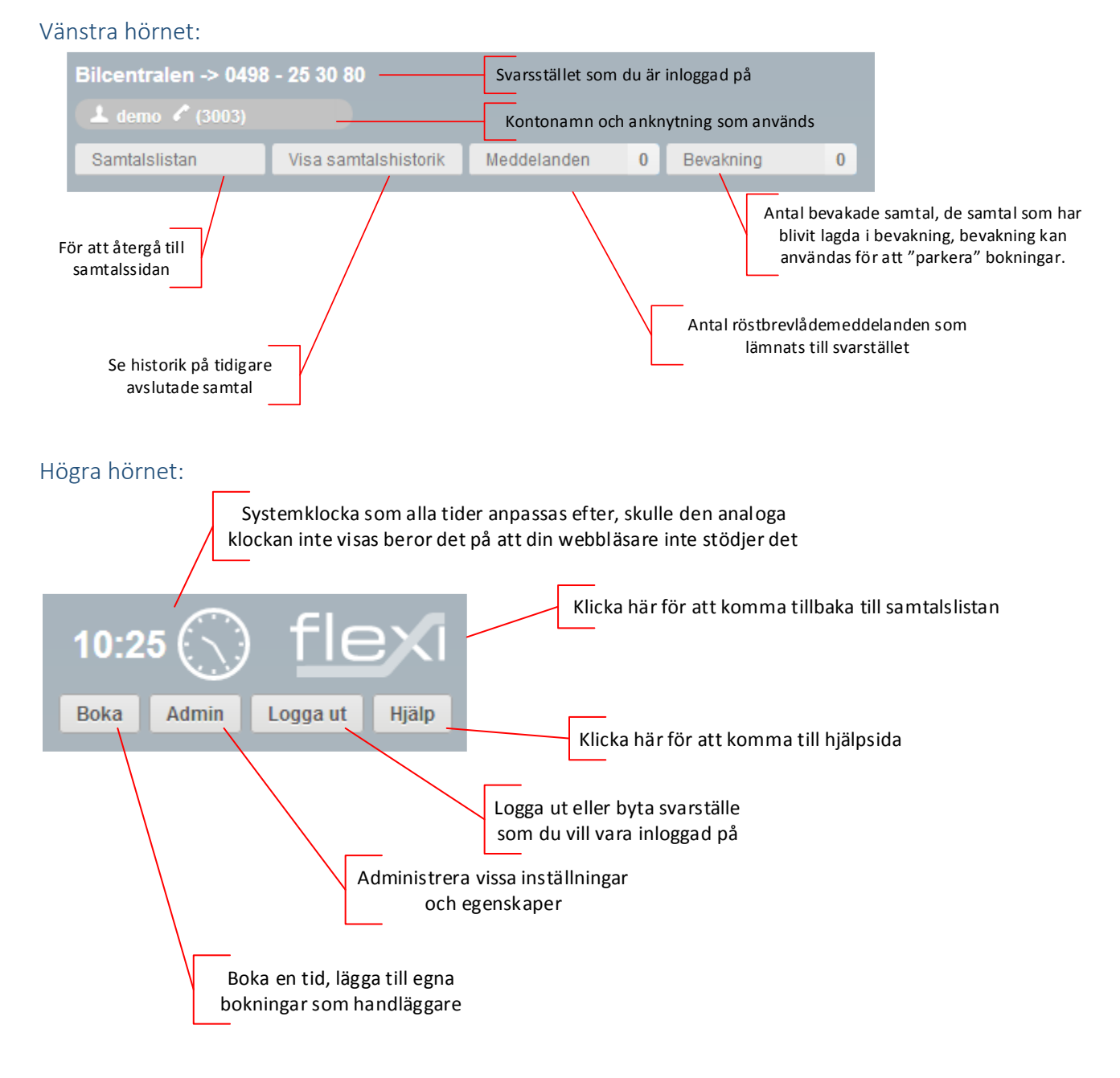

Byte av dagar:

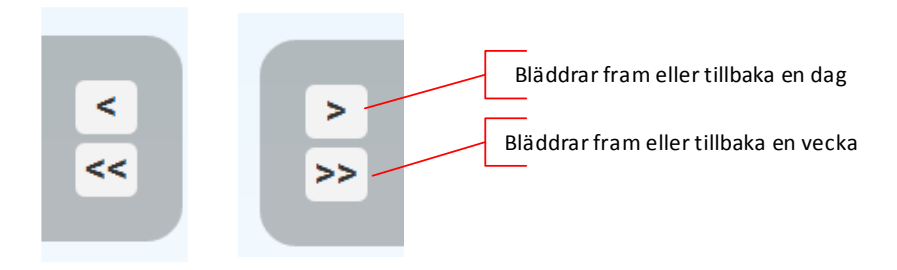

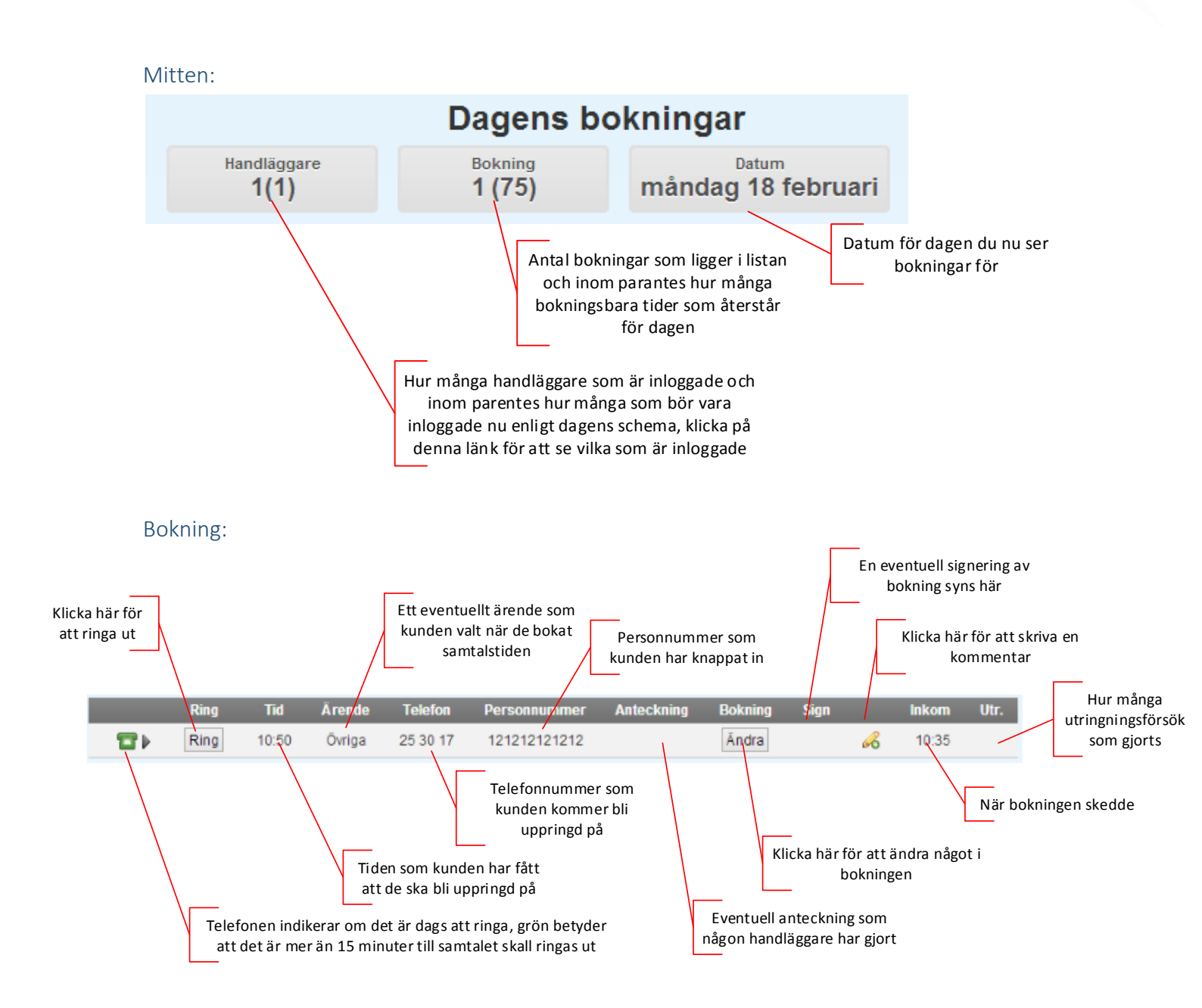

## Telefonnummertyper

| Telefon           | Indikerar att denna bokning har ett meddelande inspelat, klicka på länken<br>för att din telefon skall ringa upp talsvaret och få meddelandet uppläst |  |  |  |
|-------------------|----------------------------------------------------------------------------------------------------|--|--|--|
| (3017)            | Skulle parentesen vara borttagen betyder det att någon annan redan har<br>lyssnat av meddelandet                                                      |  |  |  |
| Telefon<br>(3017) | Detta visas när ett samtal sitter i kö                                                                                                    |  |  |  |
| Telefon<br>3017   | Detta är ett bokat samtal                                                                                                    |  |  |  |

#### Symboler/knappar:

**Svara:** Betyder att någon sitter i telefon och väntar på att få sitt samtal besvarat, personen har fått möjlighet att boka en tid men väntar ändå kvar.

Ring: Kunden har bokat en samtalstid

**Lyssna:** Betyder att kunden lämnat ett meddelande men ringde ifrån dolt nummer, klicka på knappen Lyssna för att lyssna på det meddelandet.

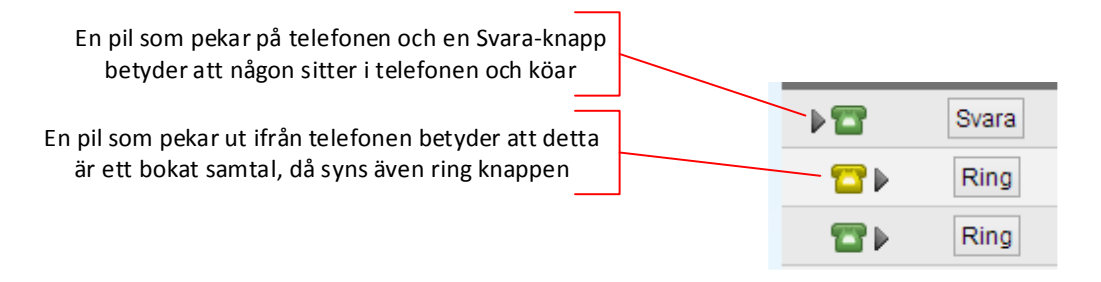

#### 3. Ringa samtal:

När du klickar på Ring-knappen visas följande ruta

Klicka här om du vill behålla samtalet och göra ett nytt försök senare, kanske blev ej svar eller upptaget till kunden?

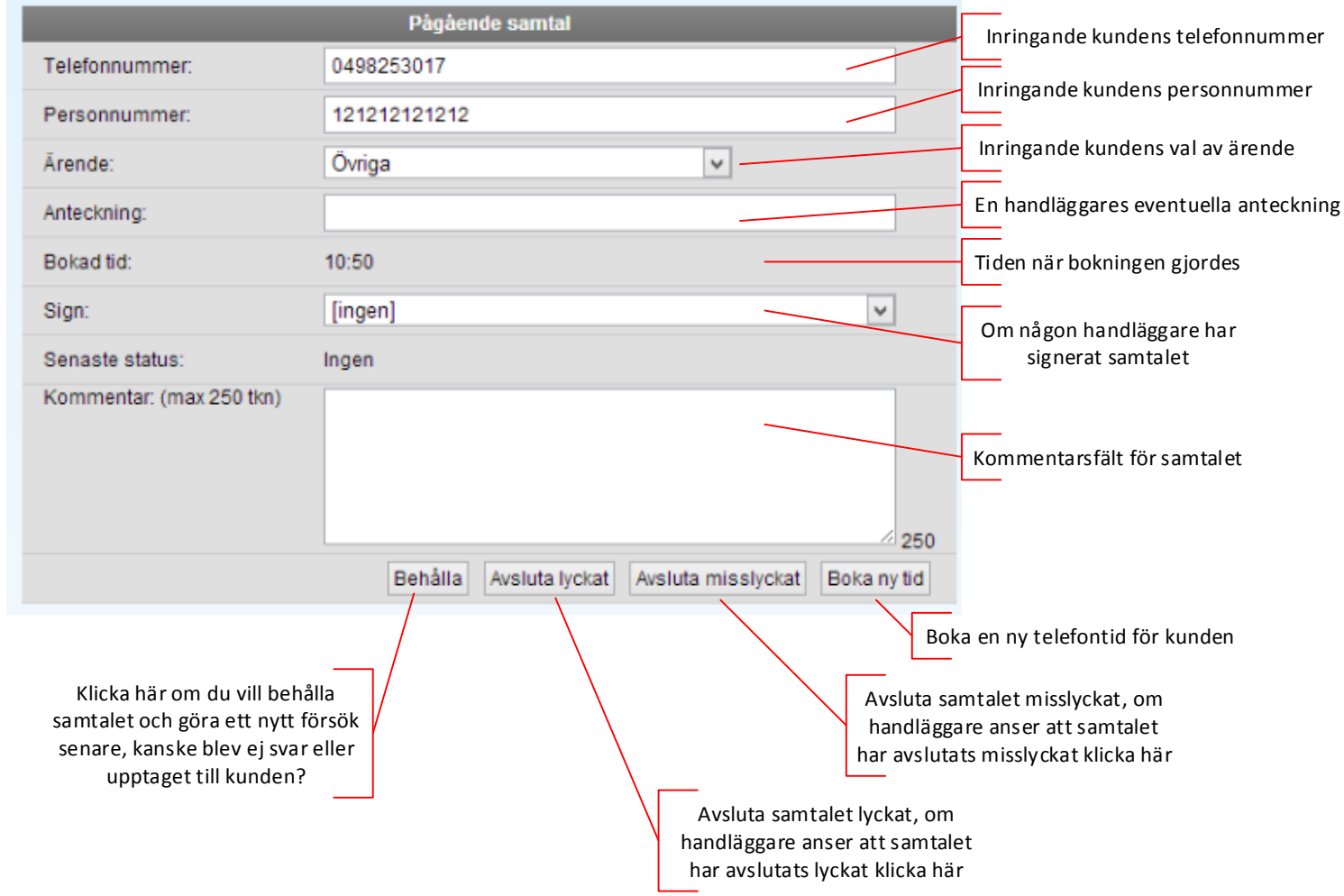

Tips! Om du inte vill använda musen för att klicka på Ring-knappen, kan du trycka Alt+1 för att ringa det första samtalet i listan, Alt+2 för det andra samtalet osv.

## 5. Ändra bokning

För att redigera en bokning, gå till samtalslistan och klicka sedan på knappen Ändra för aktuell bokning.

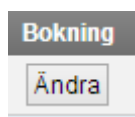

#### Då visas detta formulär:

|                                                      | Ändra bokning                                                                             |                                                                                                    | Inringande kundens telefonnummer                                                                          |  |
|------------------------------------------------------|-------------------------------------------------------------------------------------------|----------------------------------------------------------------------------------------------------|----------------------------------------------------------------------------------------------------|--|
|                                                      | Telefonnummer:                                                                            | 0498253017                                                                                                    | Inringande kundens personnummer                                                                           |  |
|                                                      | Personnummer:                                                                             | 1212121212                                                                                                    | Ärendet som är valt av kunden vid                                                                         |  |
|                                                      | Ärende:                                                                                   | Rådgivning                                                                                                    | bokning                                                                                                   |  |
|                                                      | Anteckning:                                                                               |                                                                                                    | En eventuell anteckning på bokningen                                                                      |  |
|                                                      | Sign:                                                                                     | Demo 💌                                                                                                    | Om bokningen är signerad av en viss                                                                       |  |
|                                                      | Tid:                                                                                      | [bevakning]<br>14:20 (1 st. allmän)<br>14:25 (1 st. allmän)<br>14:30 (1 st. allmän)<br>14:35 (1 st. allmän)<br>14:45 (1 st. allmän)<br>14:55 (1 st. allmän)<br>15:00 (1 st. allmän)<br>15:05 (1 st. allmän)<br>15:10 (1 st. allmän)<br>(2012.02.21) | Tillgängliga återstående tider, antalet<br>tillgängliga tider styrs via<br>bemanningschema på svarstället |  |
|                                                      | Kommentar (250) :                                                                         |                                                                                                    | Andra dag                                                                                                 |  |
|                                                      |                                                                                           |                                                                                                    | Skriv in en kommentar på bokningen                                                                        |  |
|                                                      |                                                                                           | Spara Boka om tid Avboka tid Avbryt                                                                                                    |                                                                                                    |  |
|                                                      | Вока                                                                                      | i om till annat svarstalle                                                                                                    | Avbryter redigering                                                                                       |  |
| Flytta bokı<br>svarsställe,<br>svarsställen so<br>lo | ningen till ett annat<br>du kan bara flytta till<br>om du har rättighet att<br>ogga in på | Om ny tid har valts för<br>man klicka på "Boka or                                                                                                    | Avbokar samtalet,<br>kommer markeras som<br>avbokat i historiken<br>återuppringningen då måste<br>n tid"  |  |
|                                                      |                                                                                           | Sparar aktuell konfiguration, observera o<br>ny tid har valts måste "Boka om tid" klick                                                                                                    | om<br>kas                                                                                                 |  |

## 6. Admin

Klicka på admin i högra hörnet för att nå dina inställningar som handläggare i FlexiTID

Admin

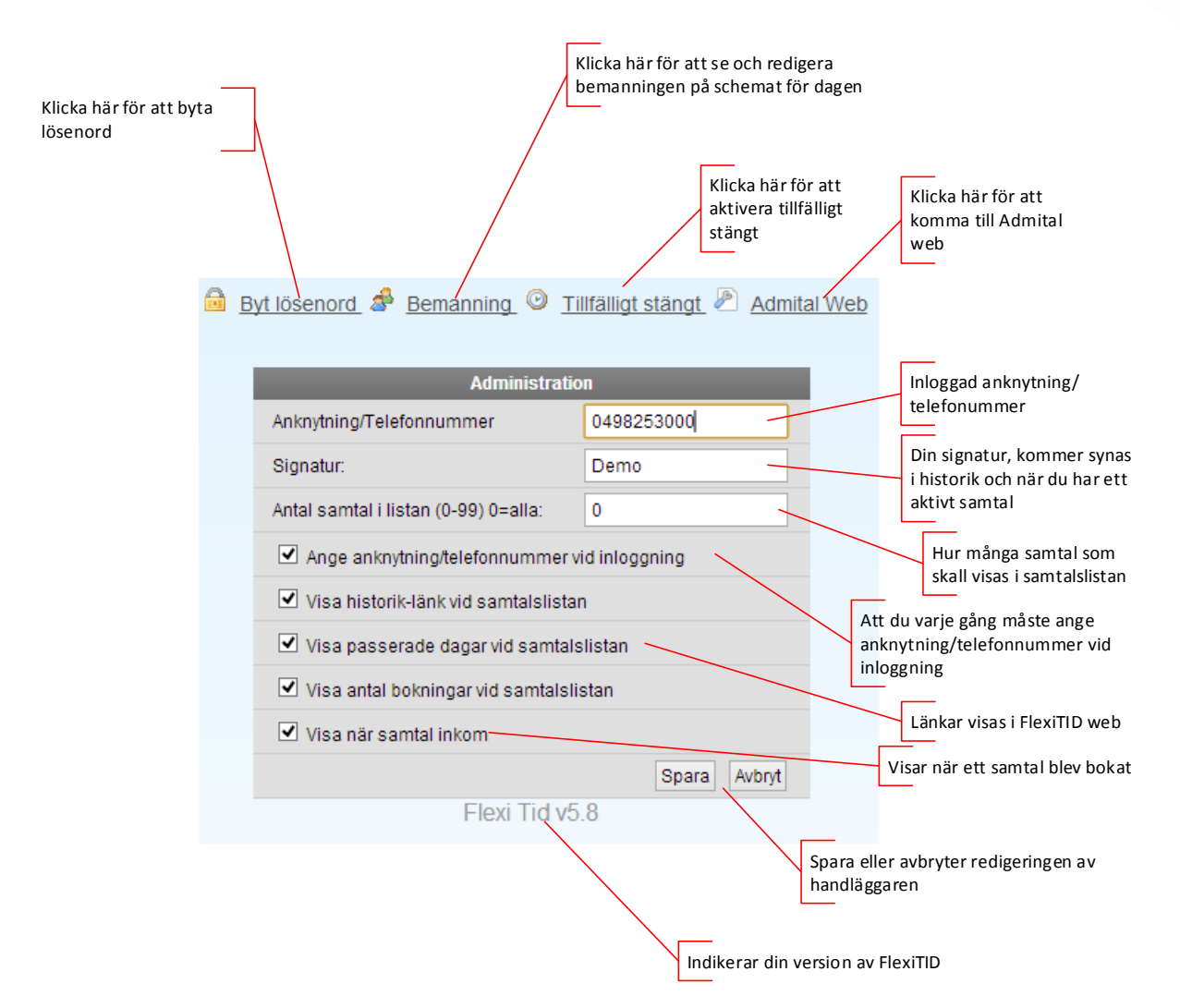

#### Byt lösenord

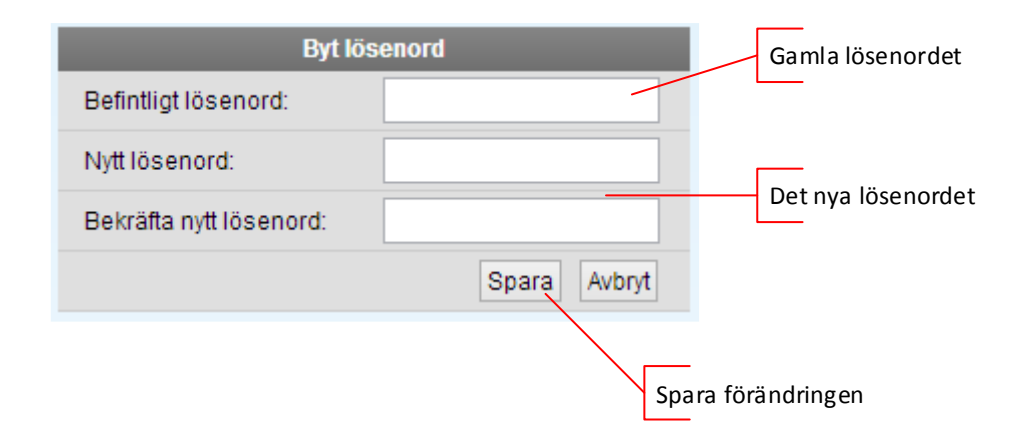

### Tillfälligt stängt

Tillfälligt stängt är tänkt att användas för att stänga till för bokning under den angivna tiden, detta är effektivt om det blir ett akut möte eller dylikt.

|     |              |            |                       |                              | Klicka här för att skapa en tillfälligt<br>stängt                                                                                                    |
|-----|--------------|------------|-----------------------|------------------------------|----------------------------------------------------------------------------------------------------|
|     |              |            | Ny tillfälligt stängt |                              |                                                                                                    |
|     |              |            |                       |                              |                                                                                                    |
|     | #            | Namn 🗅     | Från                  | Till                         |                                                                                                    |
|     | 62           | Möte       | 2013-02-19 15:00      | 2013-02-19                   | 9 17:00                                                                                                    |
|     |              |            |                       |                              |                                                                                                    |
|     |              |            |                       | Tidigare till<br>dem för att | fälligt stängt, klicka på<br>: redigera dem                                                                                                    |
| -   |              | т          | 15:llist stänst       |                              | Ange namn på stängningen                                                                                                    |
| Ne  |              | Möto       |                       |                              |                                                                                                    |
| 110 | arrini.<br>• |            |                       |                              |                                                                                                    |
| Fra | an:          | 2013-02-21 | 15:00                 |                              | Till- och från-tid den ska gälla                                                                                                    |
| 11  | l:           | 2013-02-21 | 17:00                 |                              |                                                                                                    |
|     |              |            | Spara Avbryt          | Verkställ                    |                                                                                                    |
|     |              |            |                       | Sp<br>sti<br>alt<br>ko       | -<br>ara/avbryt eller verkställ stängningen. När<br>ingningen är verkställd eller sparad får man upp ett<br>ernativ att spela in en personligt ljud, annars<br>- |

## Bemanning

Ändra bemanning genom att ange hur många som skall vara inloggade en viss tid exempel nedan redigeras detta till 3st handläggare i bemanningen mellan 1600 till 1700

| Bemanningsschema (enligt mall)                                                                      |                                                                                                    |                                                          |                                                                                             |  |  |
|----------------------------------------------------------------------------------------------------|----------------------------------------------------------------------------------------------------|----------------------------------------------------------|---------------------------------------------------------------------------------------------|--|--|
| Torsdag - 2013-02-                                                                                  | Torsdag - 2013-02-21                                                                                                    |                                                          |                                                                                             |  |  |
| << Föregående                                                                                       |                                                                                                    | <u>Nästa &gt;&gt;</u>                                    | <u>Nästa &gt;&gt;</u>                                                                       |  |  |
| Från:                                                                                               | 1600                                                                                                    | Tid I                                                    | Bemanning Antal                                                                             |  |  |
| Till:                                                                                               | 1700                                                                                                    | 0                                                        |                                                                                             |  |  |
| Bemanning:                                                                                          | 3                                                                                                    | 1                                                        |                                                                                             |  |  |
| Verkställ                                                                                           |                                                                                                    | 2                                                        | 2                                                                                           |  |  |
| Tillfälligt stängt                                                                                  |                                                                                                    |                                                          | 3                                                                                           |  |  |
| innanigt stangt                                                                                     | •                                                                                                    | 4                                                        | 4                                                                                           |  |  |
| Dagens sch<br>gröna ange<br>som skall v<br>Svarta stap<br>ringa in och<br>exempel ka<br>och boka fö | nema och bemanning,<br>er hur många handläggare<br>ara inloggad viss tid.<br>neln anger när det går att<br>n boka tid. I detta<br>an man ringa in vid 05:05<br>örsta tiden vid 06:00 | $ \begin{array}{c}                                     $ | 1<br>1<br>1<br>1<br>1<br>1<br>1<br>1<br>1<br>1<br>1<br>1<br>1<br>1<br>1<br>1<br>1<br>1<br>1 |  |  |